# ResQBand取扱説明書 <sup>第4.0版</sup>

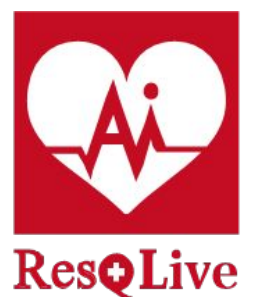

レスキュー・ライブ

ResQ Bandは、スマートフォンアプリ「ResQ Live(レスキュー・ライブ)」と同期することを 前提としているため、同期後にResQ Bandの表示が本取扱説明書の内容に変更され ます。同期前の表示および測定値等については、保証いたしかねますので予めご了 承ください。

充電時のUSB充電アダプターは2A以下を使用して下さい。2Aを超えるものを使用すると故障の原因となります。

• 水で濡れた状態で充電しないでください。

• 本品は日常生活防水です。入浴時や手洗い時など ResQ Band が著しく濡れる際は、はずしてご利用ください。

00000000

Kes

≡ ad∞dice ■

# 操作ガイド

# 各部紹介

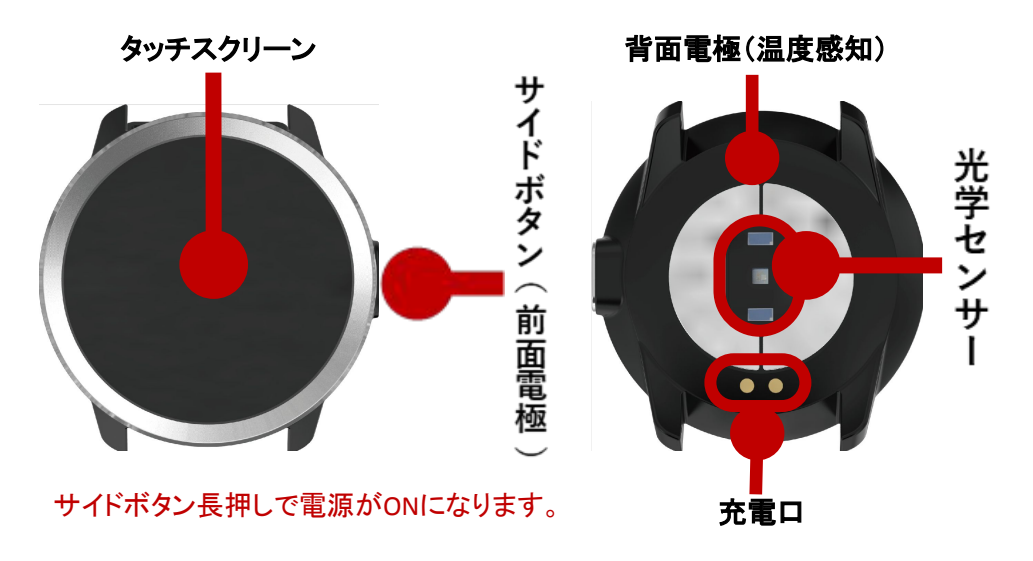

#### 測定のコツ

ResQ Bandには、高品位で高精細なセンサーを使用しております。なるべく、 肌と密着させるようにご利用ください。 受光窓と肌の間に遮るものがない方が、より正確に計測できます。

受光窓

温度感知部分

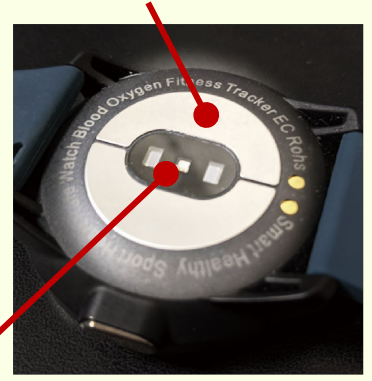

000000

## 充電について

はじめて使用する前に充電が必要です。付属のマグネット充電ケーブルを、背面の金属製部分の充電口(•)に取り付け、お手持ちのUSB充電アダプターを使用して充電してください。 (パソコンのUSBポートからの充電も可能です)充電時間は約2~3時間です。

充電時のUSB充電アダプターは2A以下を使用して下さい。2Aを超えるものを使用すると故障の原因となります。

充電口

## 主な機能・画面デザイン

メイン画面

メイン画面でタッチスクリーンを長押しすると、デザインが切り替わります。5つのスタイルがあります。

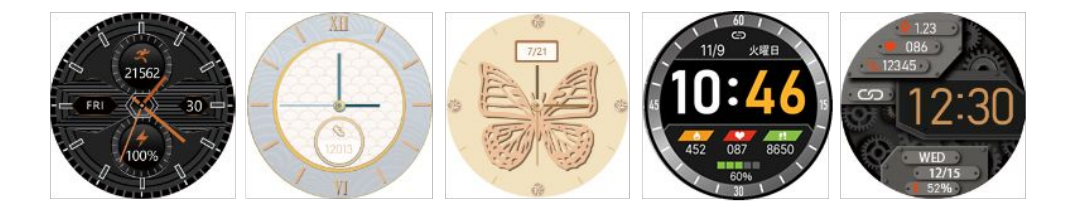

## 機能画面く概要>

メイン画面でタッチスクリーンを長押しすると、デザインが切り替わります。5つのスタイルがあります。それぞれのアイコンをタップすると、測定数値など詳細に切り替わります。

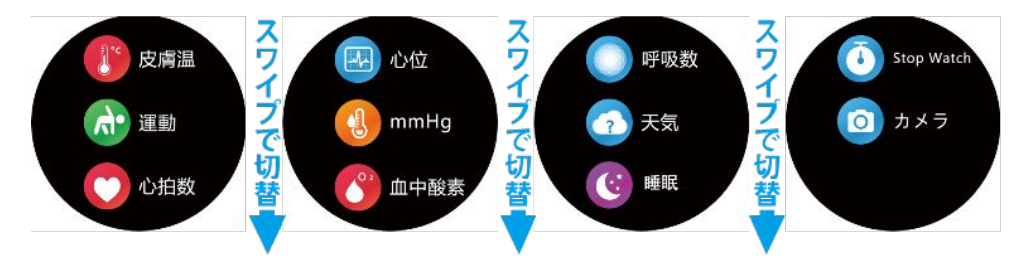

#### メイン画面と機能画面の切り替え方法

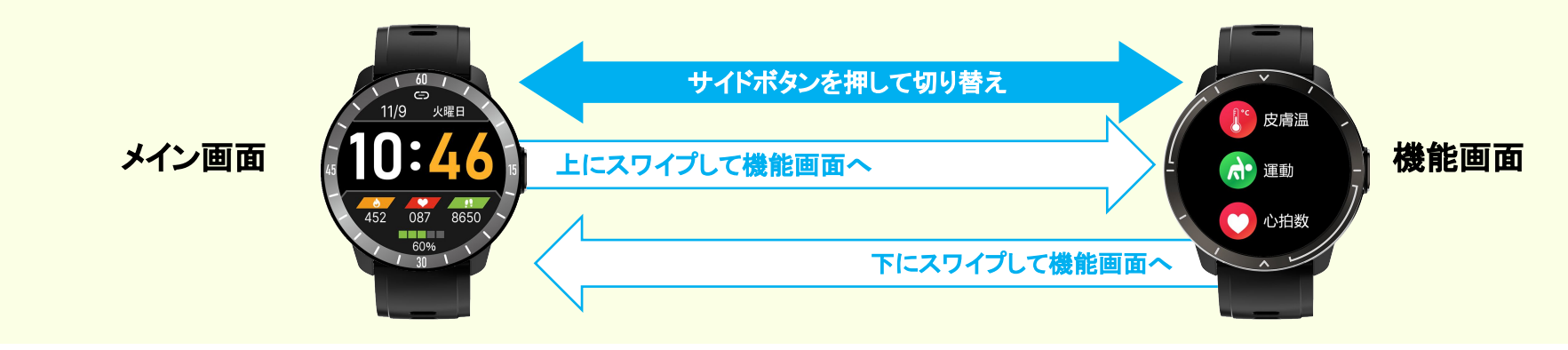

## 機能画面<①ResQ Liveと連動する機能>

#### 以下の5項目は、ResQ Liveと連動し、推移をスマートフォンで表示することができます。

(1)心拍数レポート

心拍数を測定、表示します

#### (2)皮膚温レポート

皮膚温度を測定、表示します。

注:◆皮膚温をテストする場合、バンドが皮膚と完全に接触している状態で 10分間装着する必要があります。◆外気 温との温度差の影響を受けることがあります。◆測定値は参考の数値になります。医療データとして使用することは できません。

#### (3)血中酸素濃度レポート

血液酸素を測定、表示します。

注:◆測定値は参考の数値になります。医療データとして使用することはできません。

(4)呼吸数レポート

呼吸数を測定、表示します。

#### (5)歩数レポート

ー日ごとに、歩行距離・歩数・燃焼カロリーを測定、表示します。

注: ◆ ResQ Liveと連動するのは「歩数」のみとなります。

### (6)BP(Beat Power)レポート

心臓の活動強度を測定し、上限・下限で表示します。単位はBP(Beat Power)

注:◆BP測定時:測定中は体をリラックスさせてください。できるだけ心臓と同じ高さに ResQ Bandを保ち、静かに測定してください。◆測定値は参考の数値になります。医療データとして使用することはできません。

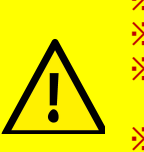

 ※ ResQ Bandはヘルスケア用品です。医療機器ではありません。
※ 医療機器とは計測手法などが違うため、 医療機器で計測した値と大きな差異があります。
※ ResQ Bandは高品位のセンサーを搭載し良質なデータを収集できます。しかし、収集したデータを解析して医療 機器としてお役に立てるレベルには達していません。
※ 将来的にAIでの解析を進めることにより精度を向上させる構想はありますが、現状で表示される値の精度は 低く表示されます。医療機器としては利用できません。

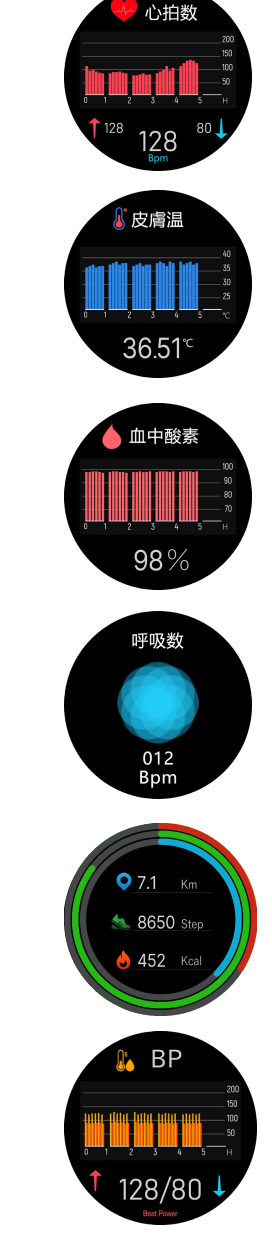

以下の項目は、任意でお使いいただけます。

#### ◆運動

時間、消費カロリー等が計測できます。

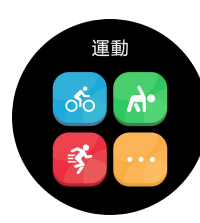

睡眠

8.6 "

Stop Watch

00:03:00

|| 浅い眼 | 2.6h

深い眠り |

6.0h

#### ◆睡眠

浅い睡眠、深い睡眠、トータル時間が 計測できます。

◆ストップウォッチ

秒数を計測できます。 左→右スワイプで 終了します。

#### ◆設定

輝度:画面の輝度を+ーボタンで調節します。 リセット:工場出荷時の状態に戻します。

## ◆シャットダウン

ResQ Bandの電源をオフにします。

以下の項目はResQ Bandではサポートされておりません。

天気情報/カメラ/情報/メッセージ/手首上げ/お休み/心位

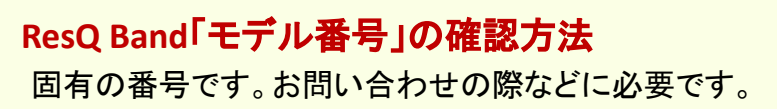

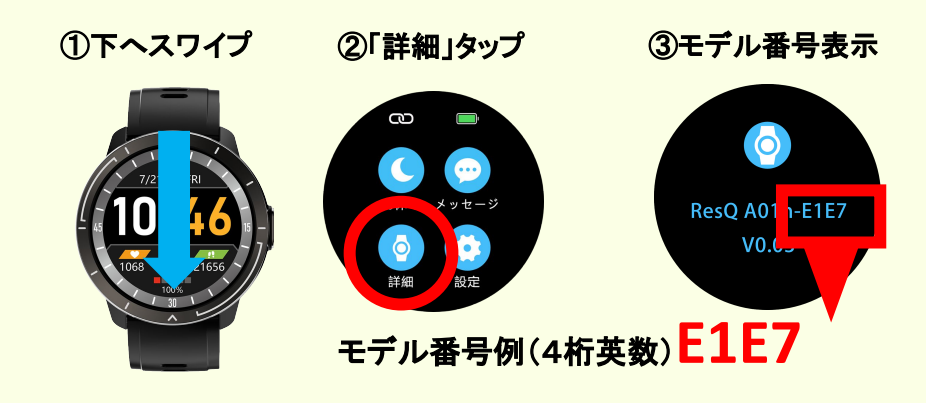

充電長持ちのコツ
「設定」から以下2点を行うと、充電池の使用
量を抑えることができます。
①「輝度」を「1」にします。
②「Wake Screen」を「OFF」にします。

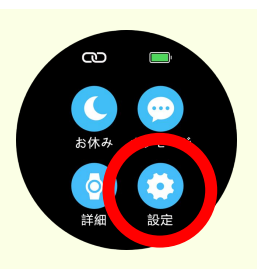

ResQ Bandに関するお問い合わせは、右のQRコードを読み取り「お問い合わせフォーム」から お送りいただくか、以下のメールアドレスまで、ご質問をお送りください。

#### resq-support@ad-dice.com

※誠に恐縮ではございますが、ご回答には、数日のお時間を頂戴する場合がございます。あらかじめご了承ください。 ※本マニュアル記載の画面、内容等は、予告なく変更する場合があります。

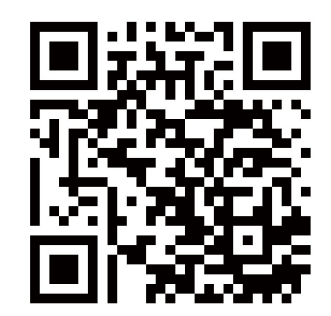

ResQ AIサポート

その他、ResQ AIに関する最新のサポート情報を下記サイトにて掲載しております。

バージョンアップ情報、不具合情報、よくお寄せいただく質問(FAQ)

ResQ Band取扱説明書ダウンロード、専用アプリ「ResQ Live」のダウンロード など。

<u>https://ad-dice.com/resq-ai-support/</u> (右記QRコードからもアクセスできます)

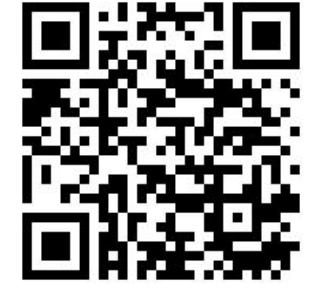

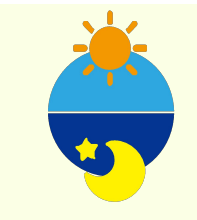

ResQ Bandは体調管理のためできるだけ装着を推奨いたしますが、24時間つけていることを必須とするものではありません。就寝時もデータを取得したい場合は、ご利用いただいて構いません。

<本社>〒110-0005 東京都台東区上野5-4-2 IT秋葉原ビル1F <Labo>〒101-0021 東京都千代田区外神田6-3-6 MKビル3F